## imagicle<sup>.</sup>

# Web Server setting

This article is applicable to Imagicle UCX Suite 2023. Spring. 1 or later and it allows to change the embedded web server's URL to reach Imagicle web portal and leverage Imagicle APIs.

### How to change web server's URL

Please click on "Set  $\hat{A}$ »" beside "Web server settings" menu option. See below:

| System parameters                           |       |
|---------------------------------------------|-------|
| IP Telephony system parameters              | Set » |
| SMTP parameters                             | Set » |
| Numbering plan parameters                   | Set » |
| Users authentication settings               | Set » |
| Proxy settings                              | Set » |
| Secure communications certificate           | Set » |
| Imagicle Cloud services authentication data | Set » |
| Web server settings                         | Set » |
|                                             |       |

#### The following window pops-up:

| Web server settings                                                                                                    |                                                                                                    |                    |
|----------------------------------------------------------------------------------------------------|----------------------------------------------------------------------------------------------------|--------------------|
| Enter your custom UCX Suit<br>https:// <servercomputernar< th=""><td>base URL here to make this UCX Suite node reachable. If no base URL has been specified, the defaulter very state of the section of the section of the sectio</td><td>t</td></servercomputernar<> | base URL here to make this UCX Suite node reachable. If no base URL has been specified, the defaulter very state of the section of the section of the sectio | t                  |
| Please note that this configu<br>according to the needs of yo                                                                                                    | ration is valid on this node. If your environment consists of multiple nodes, be sure to configure the Uf<br>ur network.                                                                                                    | RL on each of them |
| UCX Suite base URL                                                                                                    |                                                                                                    |                    |
|                                                                                                    | To save your base URL, please enter it in this order: < https://example.com/ >                                                                                                    |                    |
|                                                                                                    |                                                                                                    | Save               |

Here you can enter the URL of your choice, keeping in mind that https usage means involving a Digital Certificate which should be associated to the new URL within IIS. New URL <u>overrides</u> the existing https://<ServerComputerName> standard FQDN.

Once new URL is entered and saved, this is the result:

## imagicle<sup>.</sup>

#### Web server settings

Enter your custom UCX Suite base URL here to make this UCX Suite node reachable. If no base URL has been specified, the default https://<servercomputername> URL will be used.

Please note that this configuration is valid on this node. If your environment consists of multiple nodes, be sure to configure the URL on each of them according to the needs of your network.

UCX Suite base URL: https://test.imagicle.com

Forget

"Forget" button allows to revert to standard FQDN. New web server URL is saved in: C:\Program Files (x86)\Apps\ApplicationSuite\Settings\**ApplicationSuite.Local.ini** 

2/2